## WavePoint

### Setup & Servicing Manual

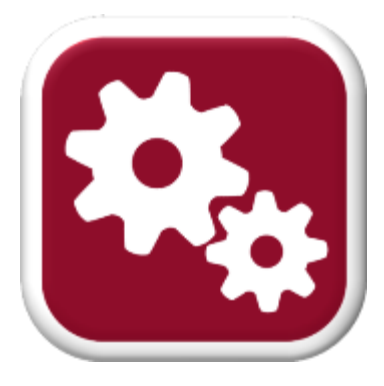

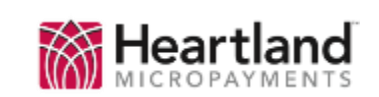

<complex-block>

| Tab  | le o | f Contents                                             |    |
|------|------|--------------------------------------------------------|----|
| I.   | Ge   | tting Started                                          | 3  |
| A    |      | Unpacking your WavePoint Revalue Station               | 3  |
| В    |      | Identification and Familiarization of Major Components | 4  |
| С    |      | Technical Specifications                               | 6  |
| D    | ).   | Setup Checklist                                        | 7  |
| E    |      | WavePoint Pre-Configuration Worksheet                  | 8  |
| II.  | Tes  | sting the WavePoint                                    | 10 |
|      | 1.   | Getting the WavePoint into the Service Menu            | 10 |
|      | 2.   | Service Mode Card                                      | 11 |
|      | 3.   | Power-Up Sequences                                     | 11 |
|      | 4.   | Service Menu Options                                   | 12 |
|      | 5.   | Testing the Functions and Components                   | 13 |
|      | 7.   | Activating a Cell Modem                                | 18 |
|      | 8.   | Configuring a LAN Connection                           | 18 |
|      | 6.   | Disabling a Unit                                       | 19 |
|      | 9.   | Alerts and Notifications                               | 20 |
|      | 10.  | Types of Messages                                      | 21 |
| IV.  | N    | lajor Components                                       | 23 |
| V.   | Wa   | vePoint Pedestal Mounting                              |    |
| VI.  | V    | /avePoint Component Replacement                        | 29 |
| А    |      | Control Board                                          | 29 |
| VII. | С    | ontact Us                                              |    |

**2 |** P a g e

#### I. Getting Started

#### A. Unpacking your WavePoint Revalue Station

WavePoint devices can be very heavy, <u>please ensure</u> that you have adequate help unpacking the unit.

- 1. Remove the device form the packaging.
- Place the unit upright and on a solid, sturdy work-surface. DO NOT position the WavePoint at the edge of the table/bench. If the door is opened close to an edge, the unit WILL tilt forward and could cause serious injury.
- 3. Locate the keys that were shipped with the device. They are typically in a plastic bag that is taped to the back of the unit.
- 4. PLEASE NOTE The locking mechanism and keys that are supplied from the Heartland factory are intended for temporary use only (i.e. a shipping lock). The tubular locking slug should be replaced before deployment. Locks can be sourced from: Locking Systems, Inc., 800-657-5625, http://www.lockingsystems.com/vendinglocks.htm
- 5. Open the door. You will need to unlock and rotate the two Thandles counter-clockwise (alternating between the two every 4-6 turns).
- Connect the WavePoint to an AC power source (with the supplied cable) and turn the power switch 'ON'. Refer to the image titled 'Internal View -2' on page 5 for a reference.
- 7. Close the door enough to see the WavePoint's display.
- 8. Write down the WavePoint's EIN (this number will be displayed when the WavePoint is powered up) on the Pre-Configuration Checklist in Section D.

Proceed to 'B'.

#### **B.** Identification and Familiarization of Major Components Please take a few moments to identify the major components of the

WavePoint, and to get familiar with them.

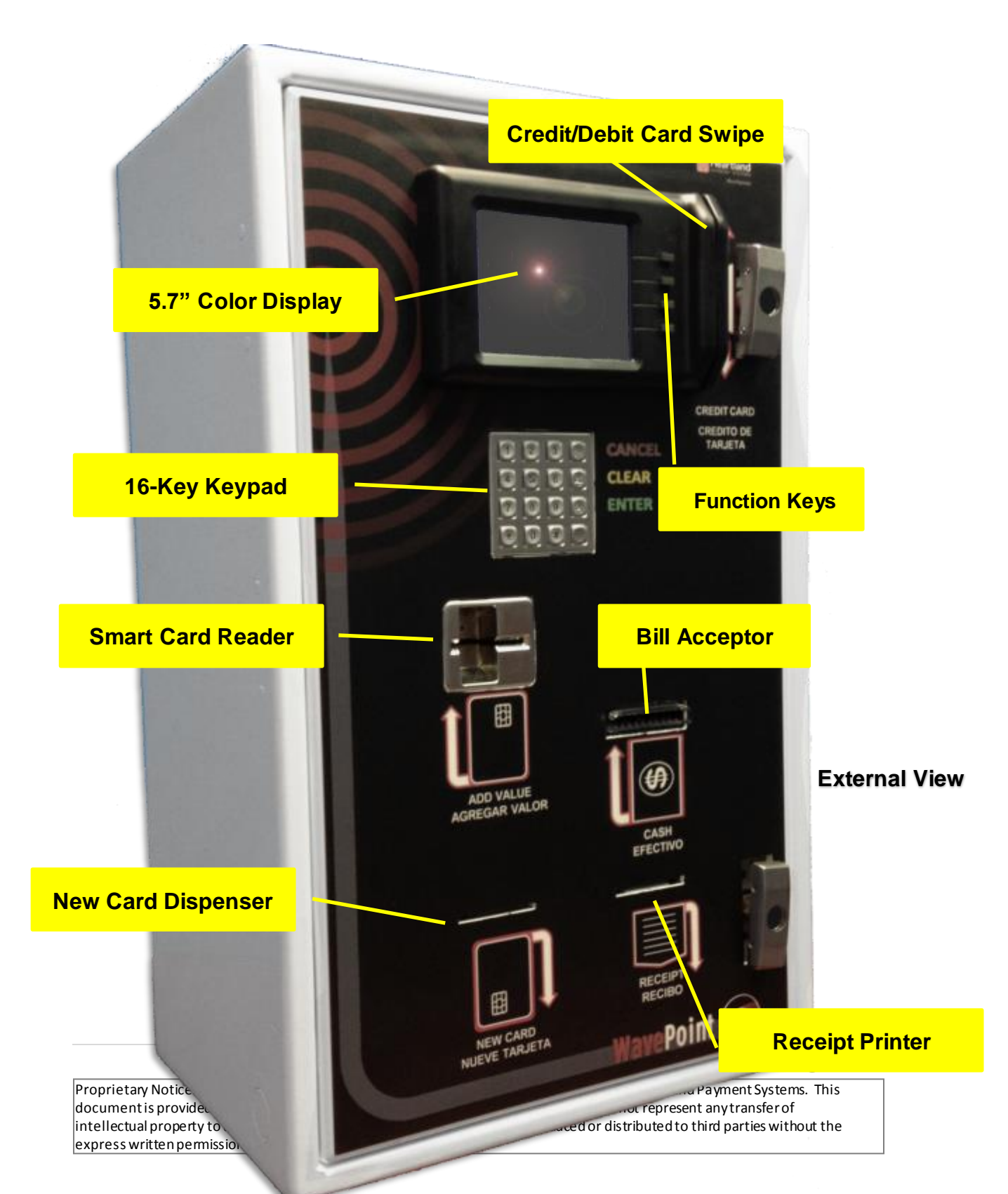

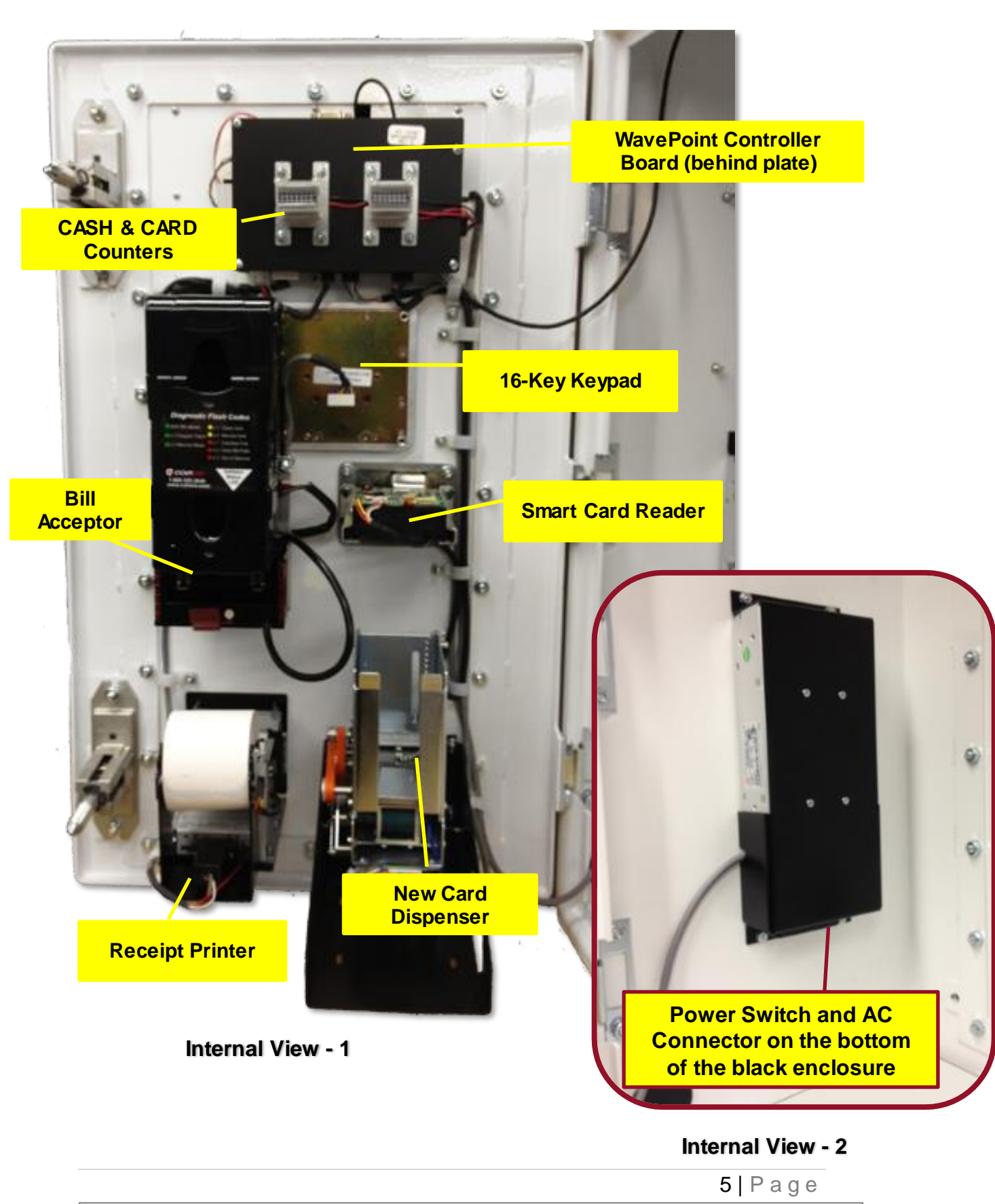

#### **C. Technical Specifications**

| Technical Specifications – WavePoint |                                                                                                    |  |  |  |
|--------------------------------------|----------------------------------------------------------------------------------------------------|--|--|--|
| Physical Dimensions                  | High Security: 27.75"H X 17.25"W X 11.5"D<br>Std. Security: 27.25"H X 17.25"W X 11.5"D<br>Micro: 18 7/8"H X 14 3/8"W X 10 1/16"D                                                                                |  |  |  |
| Weight                               | High Security:100 lbs.Std. Security:80 lbs.Micro:40 lbs.                                                                                                    |  |  |  |
| Physical Security                    | <ul> <li>High Security: Double tubular spin-lock, 11 gauge steel hidden door hinges</li> <li>Std. Security: Single tubular spin-lock, 14 gauge steel</li> <li>Micro: Single Hub lock, 14 gauge steel</li> </ul> |  |  |  |
| Exterior Finish                      | White, smooth-texture powder coat                                                                                                    |  |  |  |
| Electrical<br>Requirements           | 120 VAC, < 2 Amp max load Single outlet                                                                                                    |  |  |  |
| Communications                       | Cellular, or TCP/IP (DIAL MODEM on future models)                                                                                                    |  |  |  |
| Add Value Methods                    | <ul> <li>High Security: Cash, Credit, Debit, EBT, Code Based Revalue</li> <li>Std. Security: Cash, Credit, Debit, EBT, Code Based Revalue</li> <li>Micro: Credit, Debit, EBT, Code Based Revalue</li> </ul>     |  |  |  |
| Card Dispenser<br>Capacity           | Standard: 120 Cards (30 mil)<br>Encoding*: 500 Cards (30 mil) – <i>not available on Micro</i>                                                                                                    |  |  |  |
| Receipt Printer                      | 2.25" Thermal paper can accept up to 4" roll, (approx. 1200 receipts)                                                                                                    |  |  |  |
| Operating<br>Temperature             | 41 F to 104 F (+5 C to +40 C)                                                                                                    |  |  |  |
| Relative Operating<br>Humidity       | 20% - 80%, <b>NON-CONDENSING</b>                                                                                                    |  |  |  |
| Access Options                       | High Security: Keyed Front or Rear Access.<br>Std. Security: Keyed Front Access<br>Micro: Keyed Front Access                                                                                                    |  |  |  |
| Audit Methods                        | Web Based: Summary, Transaction Detail, Unit Activity, and HPS InfoCentral Field Audit: Mechanical Counters, View Totals Card, CCMS                                                                             |  |  |  |
| Mounting Options                     | <ul> <li>High Security: Wall Mounted or Pedestal (26.5"H X 17.25"W X 11.5"D)</li> <li>Std. Security: Wall Mounted or Pedestal (26.5"H X 17.25"W X 11.5"D)</li> <li>Micro: Wall Mounted</li> </ul>               |  |  |  |

6|Page

#### **D. Setup Checklist**

Before you begin, you will need the following information:

**1.** A Heartland MicroPayments '**System Key Card'** for the location where the unit will be installed.

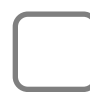

- 2. Unique lock cylinders that will replace the generic ones shipped with the device. See Section I.A.4 for details.
- **3. Primed User Cards** that match the System Key Card from Step 1.
  - 4. Paper loaded in the Receipt Printer.
  - 5. Ensure that the packing material has been removed from the **Card Dispenser**, and that at least one card has been loaded into it.
  - **6.** Check that the **Bill Acceptor stacker** is empty and properly attached to the boot-column.
  - **7.** A Completed "WavePoint Pre-Configuration Checklist" from section (E).

Proceed to Section E.

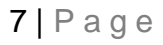

#### E. WavePoint Pre-Configuration Worksheet

Use the template below to pre-determine how the WavePoint will be configured for its intended location. It will speed up the web-configuration process if these questions are answered in advance. Once completed, give it to whoever is performing the web set-up process.

| What is this Unit's EIN?                                                                                                    |                                                                                                    | What will this Unit be<br>named?                                                                                                    |
|----------------------------------------------------------------------------------------------------|----------------------------------------------------------------------------------------------------|----------------------------------------------------------------------------------------------------|
|                                                                                                    |                                                                                                    |                                                                                                    |
| Describe this Unit for easy in Lobby).                                                                                                    | dentification.(e.g. Wav                                                                                                    | ePoint, 123 Maple St., Main                                                                                                    |
|                                                                                                    |                                                                                                    |                                                                                                    |
| What is the maximum balance                                                                                                    | ce for this location's s                                                                                                    | mart-cards (whole \$'s)?                                                                                                    |
| Do you want to offer Spanisl                                                                                                    | h as an optional langu                                                                                                    | age? YES NO                                                                                                    |
| Do you ask a user if they wa<br>NO                                                                                                    | nt a receipt, or automa                                                                                                    | tically print one? YES                                                                                                    |
| What do you want the receip                                                                                                    | ot header to say?                                                                                                    |                                                                                                    |
| Line 1 (Name)                                                                                                    |                                                                                                    |                                                                                                    |
| Line 2 (Address)                                                                                                    |                                                                                                    |                                                                                                    |
| Line 3 (City/ST/ZIP)                                                                                                    |                                                                                                    |                                                                                                    |
| Will CASH be accepted at th                                                                                                    | is device? YES                                                                                                    |                                                                                                    |
| If so, which denominations<br>What value do you w                                                                                          | s will you allow to be used?<br>vant to apply for each type?                                                                     |                                                                                                    |
| Will CREDIT CARDS be acce                                                                                                    | pted at this device?                                                                                                    |                                                                                                    |
| Will DEBIT/EBT CARDS be a *Note- this requires an ENCRYPTED-                                                                               | ccepted at this device<br>DEBIT KEYPAD to be installed                                                                           | ?* YES NO                                                                                                    |
| Terminal Number (if known)                                                                                                    |                                                                                                    |                                                                                                    |
| Do you want users to have to mar                                                                                                    | nually enter the amounts the                                                                                                    | ey want to add (using                                                                                                    |
| CREDIT/DEBIT/EBT) each time, or                                                                                                    | use the FUNCTION/SPEED                                                                                                    | KEYS next to the display to                                                                                                    |
| quickly choose pre-determined an                                                                                                    | mounts? USER ENTERED                                                                                                    | FUNCTION KEYS                                                                                                    |
| Values offered for each FU                                                                                                    | INCTION KEY button?                                                                                                    | #1 #5 #3 #4 **<br>\$ OTHER                                                                                                    |
|                                                                                                    |                                                                                                    | <b>8</b>   P a g e                                                                                                    |
| Proprietary Notice: This document and the in<br>document is provided for customer informat<br>intellectual property to the customer. No pa | formation contained herein is the p<br>ion and evaluation purposes only, a<br>rt of the document can be reproduc<br>ment Systems | roperty of Heartland Payment Systems. This<br>nd does not represent any transfer of<br>æd or distributed to third parties without the |

|                                                                                                    | ** If 'OTHER' is checked, the #4 button will allow the user to manually enter<br>any amount between the unit's <i>MINIMUM USER-ENTERD AMOUNT</i> and<br><i>CARD MAX.</i><br>z<br>What is the minimum amount a person can enter for a CREDIT/DEBIT/EBT load?                       |                                                                                                    |  |  |  |  |
|----------------------------------------------------------------------------------------------------|----------------------------------------------------------------------------------------------------|----------------------------------------------------------------------------------------------------|--|--|--|--|
|                                                                                                    | Will Code Based Revalue                                                                                                    | be an option that is offered on this WavePoint?                                                                                                 |  |  |  |  |
|                                                                                                    |                                                                                                    | YES, what is the CBR Location ID?                                                                                                    |  |  |  |  |
|                                                                                                    | N<br>a<br>o                                                                                                    | lote: You must have an Active CBR Location ID<br>ssigned (by Heartland MicroPayments) even if you will<br>nly be using CBR for refund purposes. |  |  |  |  |
| Will this device have the ability to sell new cards with CASH and/or CREDIT?         YES       NO       What is the new card price? |                                                                                                    |                                                                                                    |  |  |  |  |
|                                                                                                    | Will this device have the ability to sell new cards with <b>CODE BASED PURCHASES</b> ? YES NO If YES, what is the CBR Dispenser ID? Note: You must have an Active CBR Dispenser ID assigned by Heartland MicroPayments. This ID is <i>separate and unique</i> for each Dispenser. |                                                                                                    |  |  |  |  |
|                                                                                                    |                                                                                                    |                                                                                                    |  |  |  |  |

#### FOR YOUR RECORDS

We suggest you record the state of the mechanical counters (for CASH and CARDS) before placing your WavePoint into active service. They are located on control board cover-plate.

| COUNTER | DATE | STARTING READING |
|---------|------|------------------|
| CASH    |      |                  |
| CARDS   |      |                  |

9|Page

#### II. Testing the WavePoint

#### **1.** Getting the WavePoint into the Service Menu

Before the WavePoint is placed into service, it should be thoroughly tested to ensure that all functions of the device are operating properly. In order to test all the functions, the Service Menu must be accessed. There are two ways to access this menu. *Opening the door*, or inserting a '*Service Mode Card'* into the smart card reader.

#### 1. Opening the Door

On the interior edge of the cabinet, there is a 3-position switch that will activate as soon as the door is opened, even by a very small amount.

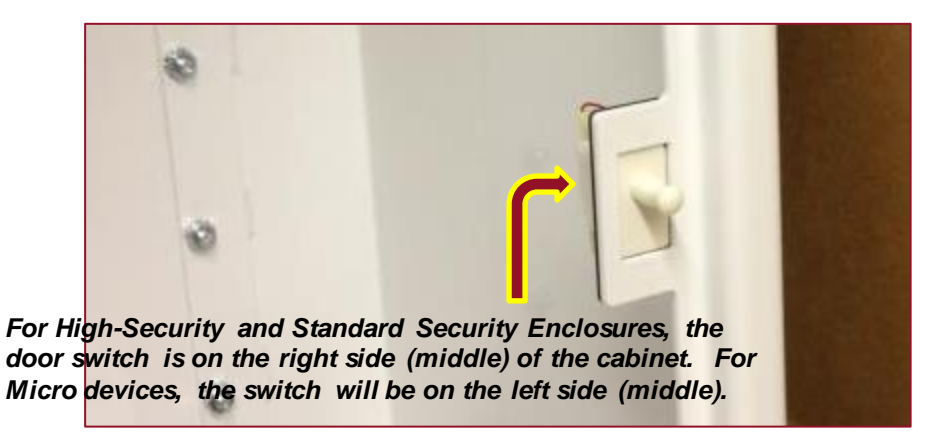

Activating the door switch triggers two events. First, it puts the WavePoint into Service Menu mode. Second, it causes the unit to send a 'Door Opened' alert message to the web host. An email and/or text message will be sent to the appropriate persons whenever the door switch is tripped.

The door switch has positions:

- **Closed** Normal operations. The door is fully closed and the switch is fully depressed
- **Open** Service Menu will be displayed, and Door Open messages are sent
- **Simulated-Closed** If the Door Switch is pulled completely OUT, then the unit will revert to normal operations, as if the door is CLOSED. This is very useful for testing and training.

10|Page

#### 2. Service Mode Card

The Service Mode Card (which is generated by our Administrative Card Maker program – ACM) can be used to place the WavePoint into Service Menu mode without opening the door. This card is the same Service Mode Card that is used to put a Maytag PR style laundry machine into programming mode.

The Service Mode Card does not generate a 'Door Opened' alert message to the web host.

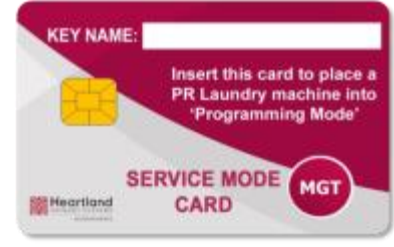

Note: This method will work only after the device has been fully configured and is ready for field service.

**Typical Service Mode Card** 

Until then, opening the door is the only method of placing the WavePoint unit into Service Menu mode.

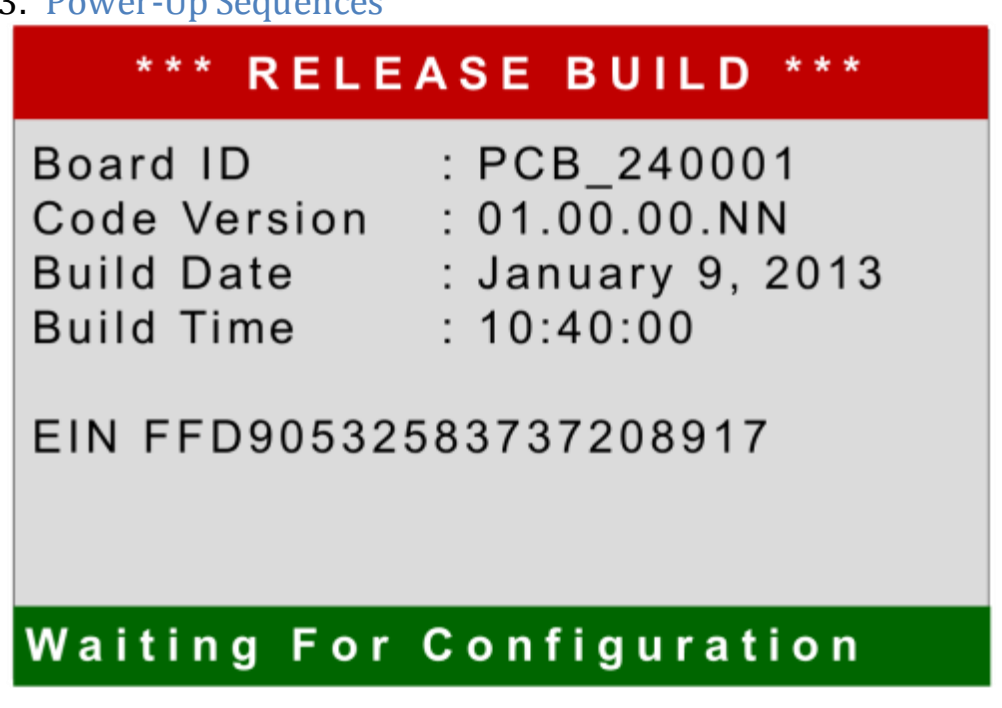

#### 11 | Page

Proprietary Notice: This document and the information contained herein is the property of Heartland Payment Systems. This document is provided for customer information and evaluation purposes only, and does not represent any transfer of intellectual property to the customer. No part of the document can be reproduced or distributed to third parties without the express written permission of Heartland Payment Systems.

#### 3. Power-Up Sequences

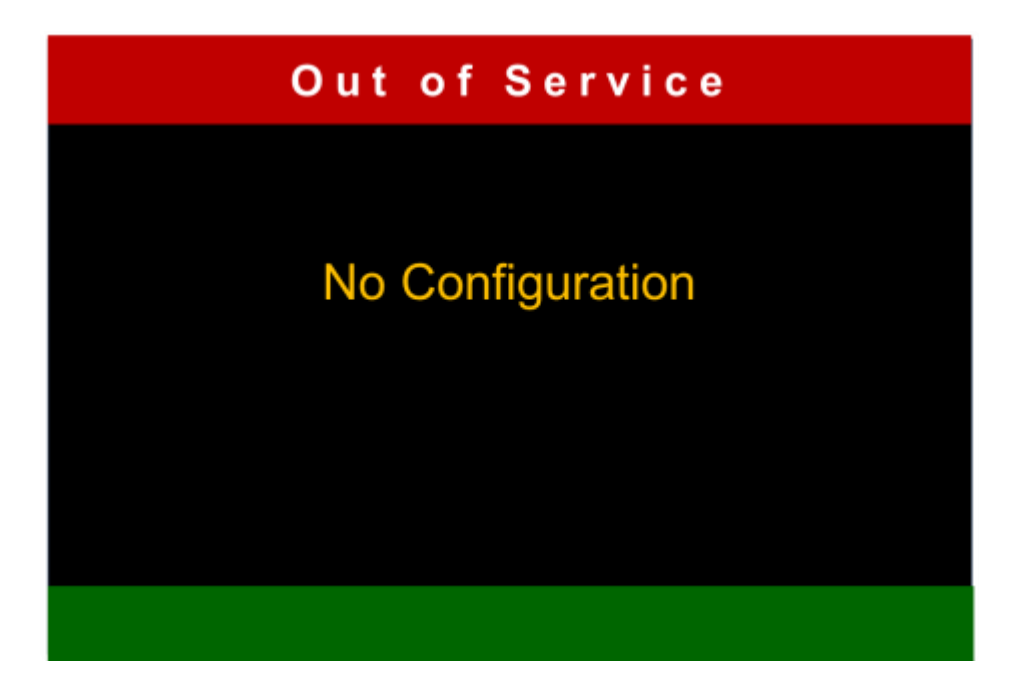

#### 4. Service Menu Options

- B. Testing
- C. Printing Test Results
- D. Activating the Cell Modem
- E. Configuring a LAN Connection

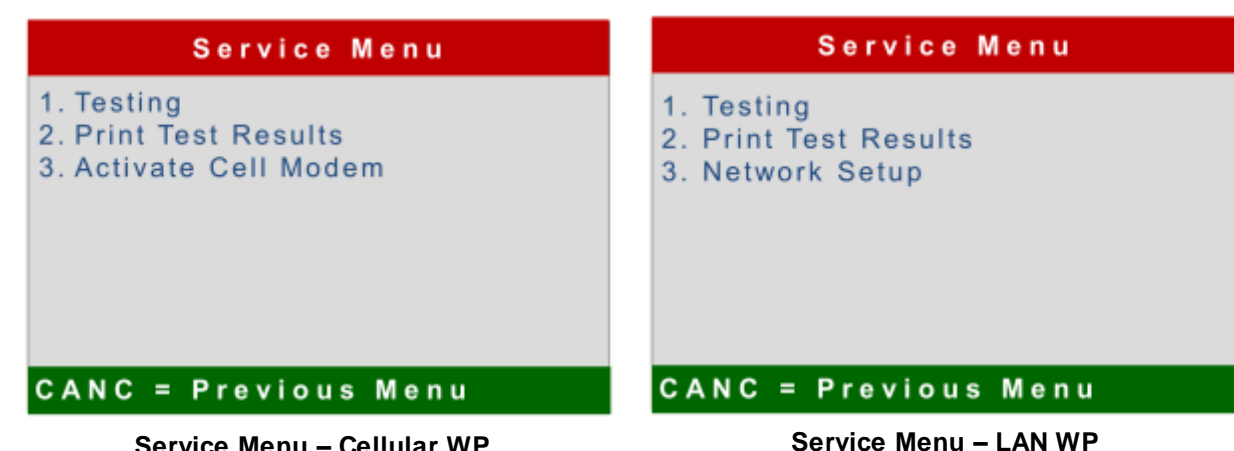

#### Service Menu – Cellular WP

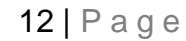

#### 5. Testing the Functions and Components

# Service Menu Keypad Validator Printer Swipe Card Smartcard Reader Card Dispenser Device Identification Network CANC = Previous Menu

#### 1. Confirming Test Results

Confirm Test Result

ENTER = Passed CANC = Failed

13 | Page

#### 2. Keypad Test

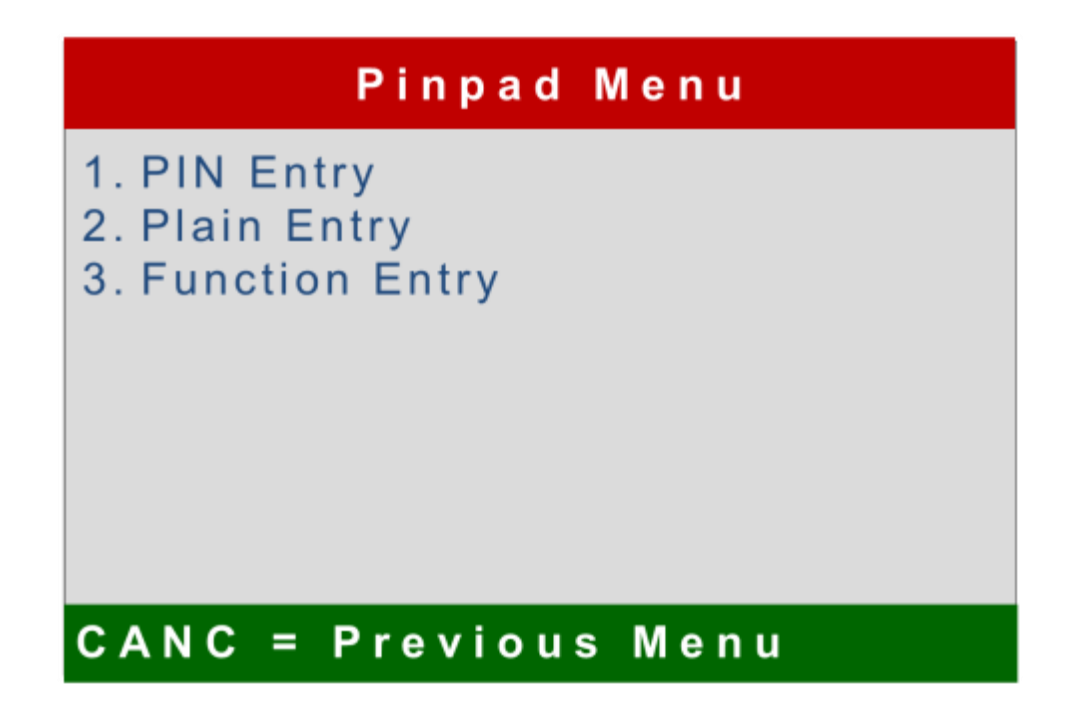

- i. PIN Entry
- ii. Plain Entry
- iii. Function Entry

14 | Page

#### 3. Validator Test

|        | Bill | Ассер | tor | Геst |  |
|--------|------|-------|-----|------|--|
|        |      |       |     |      |  |
| Insert | Bill |       |     |      |  |
|        |      |       |     |      |  |
|        |      |       |     |      |  |
|        |      |       |     |      |  |
|        |      |       |     |      |  |
|        |      |       |     |      |  |

i. Accepting or Rejecting Bills

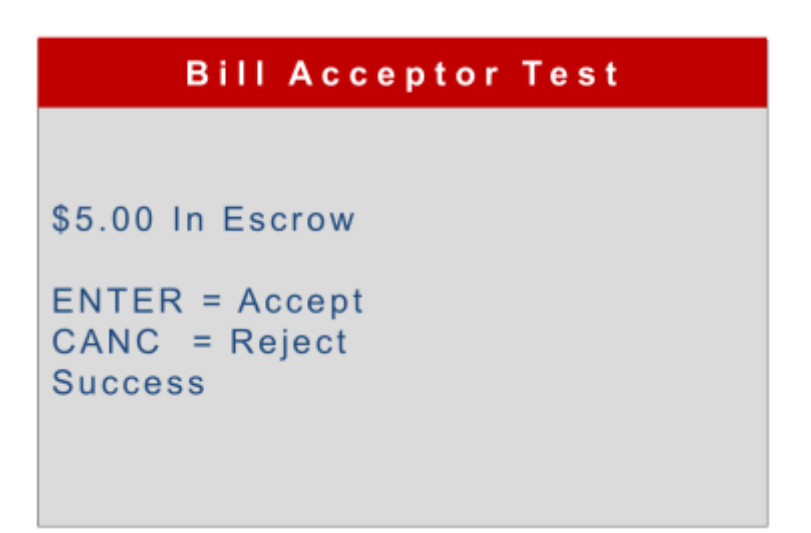

ii. Validator Test Receipt

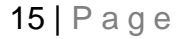

#### 4. Printer Test

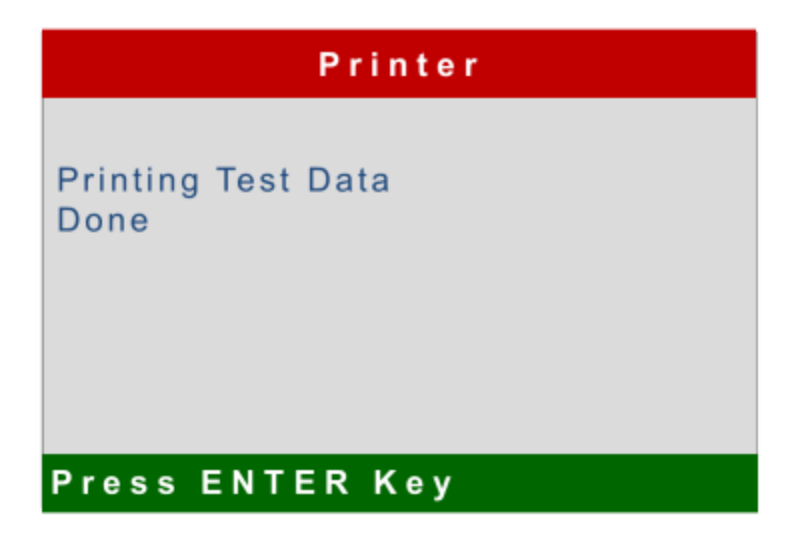

5. Swipe Bar Test

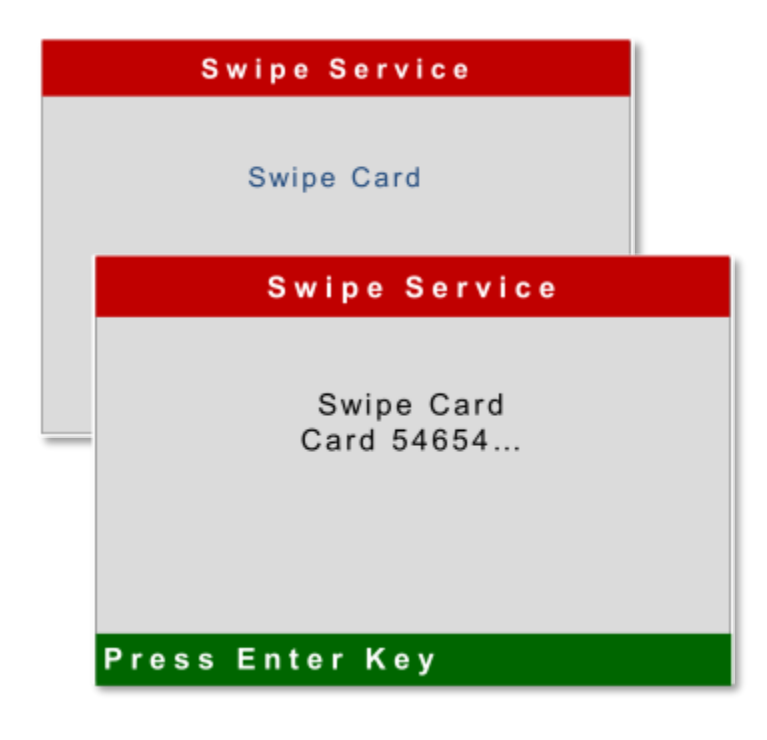

16 | Page

#### 6. Smartcard Reader Test

|            | Smartcard                                                                                        |  |
|------------|--------------------------------------------------------------------------------------------------|--|
| Ins<br>Pre | ert Card or<br>ess CANC to Exit                                                                  |  |
|            | SmartCard                                                                                        |  |
|            | Insert Card or<br>Press CANC to Exit<br>Reading Card<br>CSN 268648234<br>ADMIN<br>Self Test Card |  |
|            | Proce Entor Kov                                                                                  |  |

#### 7. Card Dispenser Test

Dispenser

Ready... Remove Card

#### Press Enter Key

17 | Page

#### 8. Device Identification

Device Identification

EIN FFD9053256854987234487645 Asset 23 WavePoint ID 906

Press Enter Key

9. Network Connection Test

#### 6. Printing the Test Results

- 7. Activating a Cell Modem
- 8. Configuring a LAN Connection

18 | Page

#### 6. Disabling a Unit

- 1. From the **Location Setup** screen, select the Location where the Unit is you want to disable and click **Edit**.
- 2. When the unit setup page appears, locate the [Disable Unit] ] selection at the bottom of the page, and click in the check-box.
- 3. Click the [Save and Send Configuration] button at the bottom right, and wait until you have received confirmation that the unit's configuration has been updated.

| Credit 🗹                     |                                                                                             |
|------------------------------|---------------------------------------------------------------------------------------------|
| Debit/EBT 🗹                  | EBT Cash Benefits 🕅 Merchant Account Terminal number * 0001                                 |
|                              | Adding value to a smart card with credit/debit/EBT                                          |
|                              | © Require user to enter amount                                                              |
|                              | Use selectable amounts #1 10.00 #2 20.00 #3 30.00 #4 25.00                                  |
|                              | ☑ Allow the option for a user to enter an amount ("Other" in place of selectable amount #4) |
|                              | Minimum user-entered amount 10                                                              |
| Code-Based Revalue(CBR) 🗹    | CBR location 123456 Print receipts                                                          |
| Dispenser Options Card price | 10.00 Allow buy with CBR Dispenser ID                                                       |
| Disable Unit 🔲               | View Hardware Information Save and Send Configuration                                       |
|                              | ▼ <br> 4 m                                                                                  |

4. The unit will be disabled and no transactions will be possible until this process is reversed.

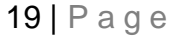

#### 9. Alerts and Notifications

The WavePoint unit is capable of generating many types of messages that are transmitted (in real time) to individuals (or defined groups of individuals). These Alerts and notifications are transmitted in two forms, **Emails** and **Text Messages**.

Both message types will be sent from: **zhps\_micropay001@e-hps.com**. Do not reply to this address. It cannot receive messages.

Defining who receives these notifications is managed by the WaveCentral web-configuration utility that manages WavePoint installations and behavioral characteristics. If your contact information is set-up as one of the role-types that will receive these notices, it will be important for you to know what they mean, and what to do about them if they occur.

#### A. Example Alerts

| Newson 3G 5:45 PM                                                                              | 1 2 3 4 5<br>File Message                                                                                                    | w                                                                                            |  |  |
|------------------------------------------------------------------------------------------------|----------------------------------------------------------------------------------------------------|----------------------------------------------------------------------------------------------|--|--|
| (WavePoint Alert)<br>Validator: Stacker Full<br>at                                             | Ignore       Image: Canadian and the second and the second and the seco | adian A2C A To Manager -<br>m E-mail ✔ Done -<br>Ny & Delete ♀ Create New =<br>Quick Steps I |  |  |
| AAA Laundry,<br>Bridgewater Apts.,<br>Unit 3<br>01/08/13 11:23                                 | From:     zhps_micropay001       To:     Cooper, Stacey D.       Cc:     Subject:       WavePoint Alert                                                                                                    |                                                                                              |  |  |
| (WavePoint Alert)<br>Printer; Paper Low<br>at<br>AAA Laundry,<br>Maple Street Apts.,<br>Bldg A | Dispenser; Empty at MicroPayments, Chattanooga Offic                                                                                                    | ce, test Stacey; 02/13/13 10:20                                                              |  |  |
| 01/08/13 14:15                                                                                 | Sample Alert – Email Mess                                                                                                    | аge                                                                                          |  |  |

#### Sample Alert – Text Message

#### **10. Types of Messages**

| WavePoint - Notifications, Alerts, and Corrective Actions |                                                                                                    |  |  |  |
|-----------------------------------------------------------|----------------------------------------------------------------------------------------------------|--|--|--|
| Туре                                                      | Suggested Corrective Action                                                                                                    |  |  |  |
| General                                                   |                                                                                                    |  |  |  |
| Door; Open                                                | Close the door. If this is an unauthorized entry, call the authorities.                                                                                                    |  |  |  |
|                                                           |                                                                                                    |  |  |  |
| Smart Card Reader                                         |                                                                                                    |  |  |  |
| Reader; No keys                                           | Insert a System Key Card (Card #1 of the service pack)                                                                                                    |  |  |  |
| Reader; Initfailed                                        | Check cable connections and re-boot unit. It if persists, change card reader.                                                                                                    |  |  |  |
| Reader; Comm failure                                      | Check cable connections and re-boot unit. It if persists, change card reader.                                                                                                    |  |  |  |
|                                                           |                                                                                                    |  |  |  |
| Standard Dispenser                                        |                                                                                                    |  |  |  |
| Dispenser; Jammed                                         | Turn power off. Unload the dispenser and clear card jam by pushing the stuck card FORWARD out of the door. Reload dispenser and turn power on. Verify that the Dispenser status light on the control board is steady green. |  |  |  |
| Dispenser; Empty                                          | Reload the card dispenser. Verify that the Dispenser status light on the control board is steady green.                                                                                                    |  |  |  |
| Dispenser;Initfailed                                      | Check cable connections and re-boot unit. It if persists, change card dispenser.                                                                                                    |  |  |  |
|                                                           |                                                                                                    |  |  |  |
| Receipt Printer                                           |                                                                                                    |  |  |  |
| Printer; Paper low                                        | Load paper into the printer.                                                                                                    |  |  |  |
| Printer; Paper out                                        | Load paper into the printer.                                                                                                    |  |  |  |
| Printer; Head up                                          | Make sure paper is fed correctly into the printer, and that the paper loading<br>lever (located on the right side – looking into the printer) is rotated fully<br>clockwise.                                                |  |  |  |
| Printer; Cutter open                                      | Make sure that the curved cover located at the top-front of the printer is down (fully). If stiff receipt paper is used, you may wish to hold the cover down with a band or zip tie.                                        |  |  |  |
| Printer; Init failed                                      | Check cable connections and repower the unit                                                                                                    |  |  |  |
| Printer; Comms failed                                     | Check cable connections and repower the unit                                                                                                    |  |  |  |
| Printer; High head temp                                   | Replace printer                                                                                                    |  |  |  |
|                                                           |                                                                                                    |  |  |  |
| Credit Card Swipe Bar                                     |                                                                                                    |  |  |  |
| Swipe; Initfailed                                         | Check cable connection and repower the unit.                                                                                                    |  |  |  |
|                                                           |                                                                                                    |  |  |  |
| Encoding Dispenser                                        | Future use                                                                                                    |  |  |  |
| Encoder; Stacker low                                      | Future use                                                                                                    |  |  |  |
| Encoder; Stacker empty                                    | Future use                                                                                                    |  |  |  |
| Encoder; Error bin full                                   | Future use                                                                                                    |  |  |  |
| Encoder; Initerror                                        | Future use                                                                                                    |  |  |  |
|                                                           |                                                                                                    |  |  |  |
| Bill Validator                                            |                                                                                                    |  |  |  |
| Bill Validator; Sensor problem                            | Pull lower a cceptor assembly (power down, depress button on bottom of a cceptor) clear and debris, reassemble and repower the unit.                                                                                        |  |  |  |

#### 21 | Page

| Bill Validator; ROM checksum | Repower the acceptor, if problem persists, replace it                                                                                                    |  |  |
|------------------------------|----------------------------------------------------------------------------------------------------|--|--|
| Bill Validator; Jammed       | Pull stacker and lower assembly and clear jam, reassemble and repower unit                                                                                                    |  |  |
| Bill Validator; Stacked full | Collect bills and repower unit                                                                                                    |  |  |
| Bill Validator; Init failed  | Cycle power to the unit the acceptor, if problem persists, replace the acceptor                                                                                                    |  |  |
| Defective motor              | Replace the acceptor                                                                                                    |  |  |
|                              |                                                                                                    |  |  |
| Controller Board             |                                                                                                    |  |  |
| SD card; Open failed         | Replace the SD card and repower. If problem persists, replace control board                                                                                                    |  |  |
| SD card; Init failed         | Replace the SD card and repower. If problem persists, replace control board                                                                                                    |  |  |
| APP; No config               | Repower the unit, enter testing menu and perform 'Network' test. If HOST<br>test is OK, contact the Wave Point a dministrator to verify that the device has<br>been setup on the WavePoint website |  |  |
|                              |                                                                                                    |  |  |
| Modem                        |                                                                                                    |  |  |
| Modem; No IP Config          | Repower the unit, if problem persists, contact Customer Service                                                                                                    |  |  |

22 | Page

#### IV. Major Components

| Component                                                                                                    | Description                                                                                        | Part Number       |
|----------------------------------------------------------------------------------------------------|----------------------------------------------------------------------------------------------------|-------------------|
| All Values 1/2 Anorten and All Values 1/2 Anorten and All Values 1/2 Anorten anorten anorten anorten anorten anorten anorten anorten anorten anorten anorten anorten anorten anorten anorten anorten anorten anort | Bezel with display screen, lens,<br>swipe bar, function keys, and<br>antenna                       | ASM-240000-H001   |
| 1000                                                                                                    | Bezel with swipe bar, function keys,<br>and antenna.<br>Does not contain display screen or<br>lens | ASM-240000-BEZ001 |
|                                                                                                    | WavePoint display 5.7", color,<br>graphical                                                        | PUR-DISPLAY-CTXI  |
|                                                                                                    | WavePoint display lens,<br>polycarbonate                                                           | MFP-240025D       |
|                                                                                                    | WavePoint smart card reader                                                                        | PUR-CRT288-A      |
|                                                                                                    | Printer - Nippon Primex NP-211D<br>(with low paper sensor installed)                               | ASM-PRT-NP211-LP  |
|                                                                                                    | Standard card dispenser                                                                            | PUR-CD-200.030    |

#### 23 | Page

| Component          | Description                                                                         | Part Number       |
|--------------------|-------------------------------------------------------------------------------------|-------------------|
|                    | Standard key pad, non-encrypted<br>Does not support debit or EBT<br>transactions    | PUR-K3351         |
|                    | Encrypted key pad<br>Does support debit or EBT<br>transactions                      | PUR-IDPB-805000   |
|                    | WavePoint Coinco Bill acceptor<br>Vantage series VX                                 | CCS-VX63B45US00   |
|                    | WavePoint main control board<br>(cell modem, LAN, or dial-modem is<br>not included) | ASM-240000-E001   |
| Telit with the set | Cell modem for WavePoint main<br>control board                                      | PUR-MODEM-VERIZON |
|                    | Netburner LAN controller                                                            | PUR-SB70LC-200IR  |
|                    | Set of two mechanical counter/<br>meters 5V, 7 digit                                | PUR-COUNTER-5V    |

#### 24 | Page

| Component                                      | Description                                                                                  | Part Number        |
|------------------------------------------------|----------------------------------------------------------------------------------------------|--------------------|
|                                                | High-security T-Handle lock.<br>For use on High-Security and<br>Standard-Security enclosures | LOK-C2C-HS-THANDLE |
|                                                | General T-handle lock<br>For Micro enclosures                                                | LOK-ADM            |
|                                                | Power distribution panel                                                                     | ASM-240000-F000A   |
| None and And And And And And And And And And A | Three position plunger switch for<br>WavePoint door                                          | SWT-PP1-DT7-2B2    |

If you need to order any of these items, please contact us at 800-332-4835, Option 2.

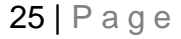

#### V. WavePoint Pedestal Mounting

The High Security and Standard Security versions can be mounted to a custom, heavy-duty pedestal which is ordered separately from Heartland MicroPayments (**part #: KIT-248001**). Please refer to the following diagrams for specific instructions.

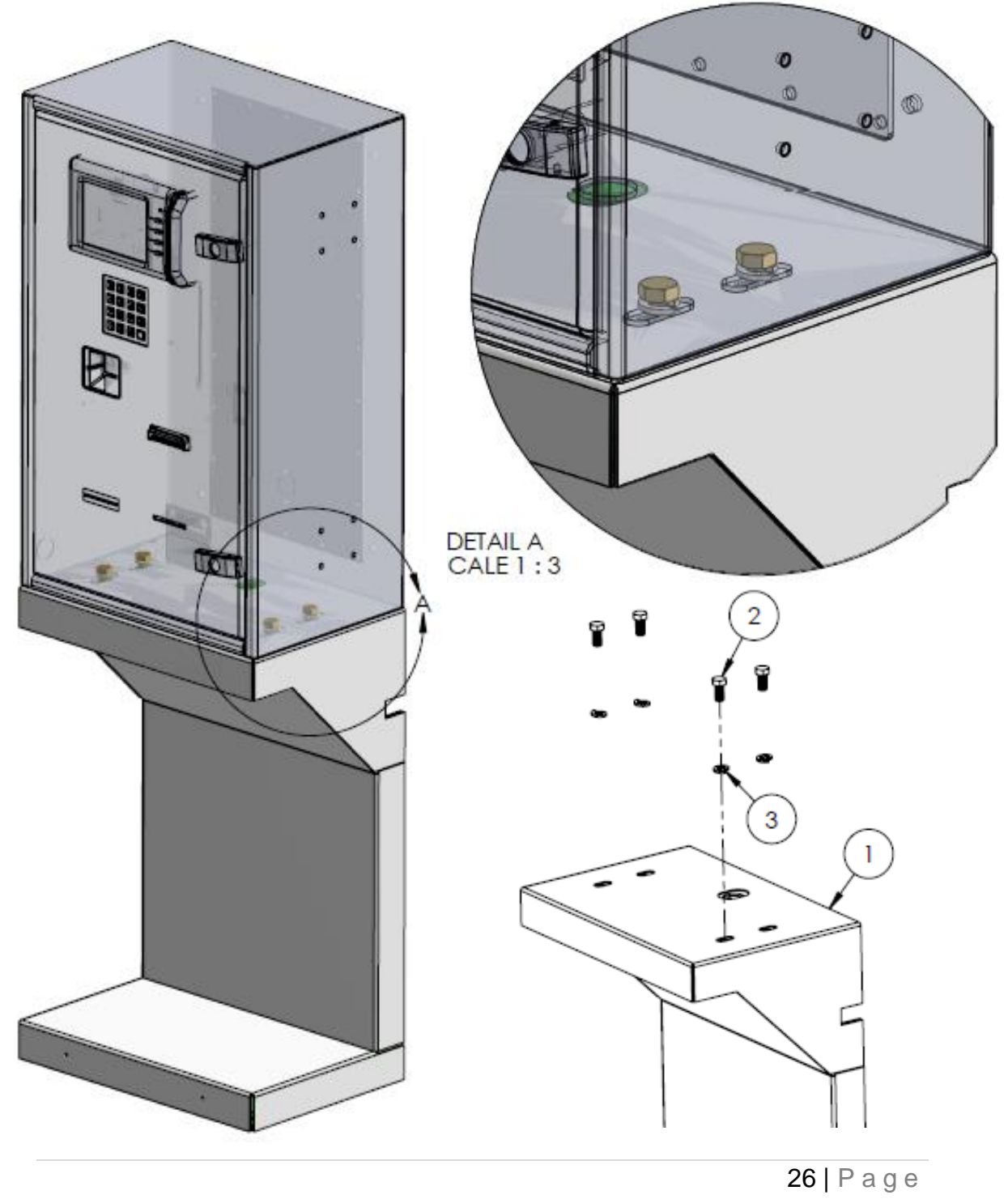

The pedestal has two main parts, the cover and the mounting frame. When the brass mounting bolts are removed from the top of the pedestal, the cover can be removed from the frame by pulling it forward.

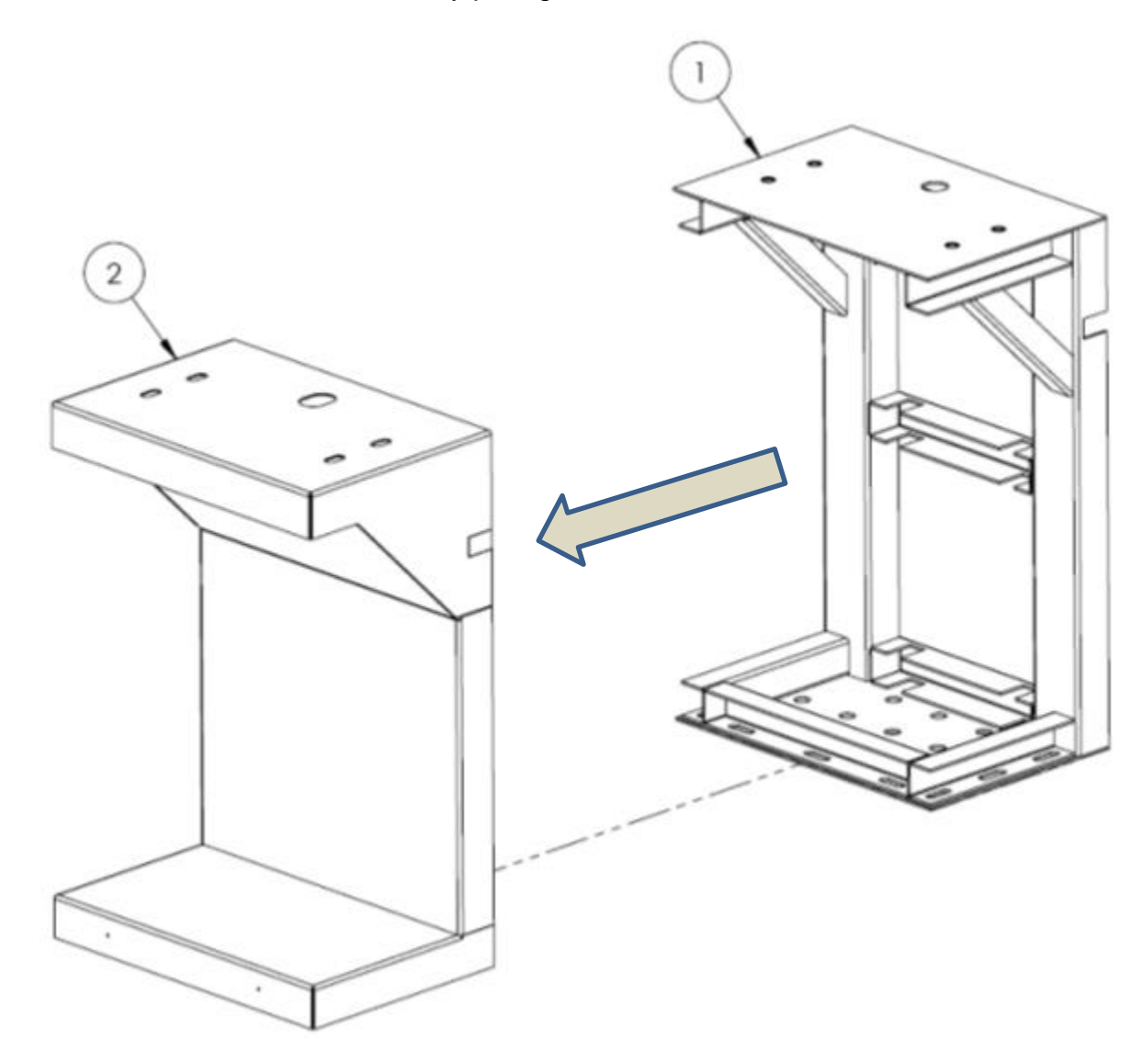

27 | Page

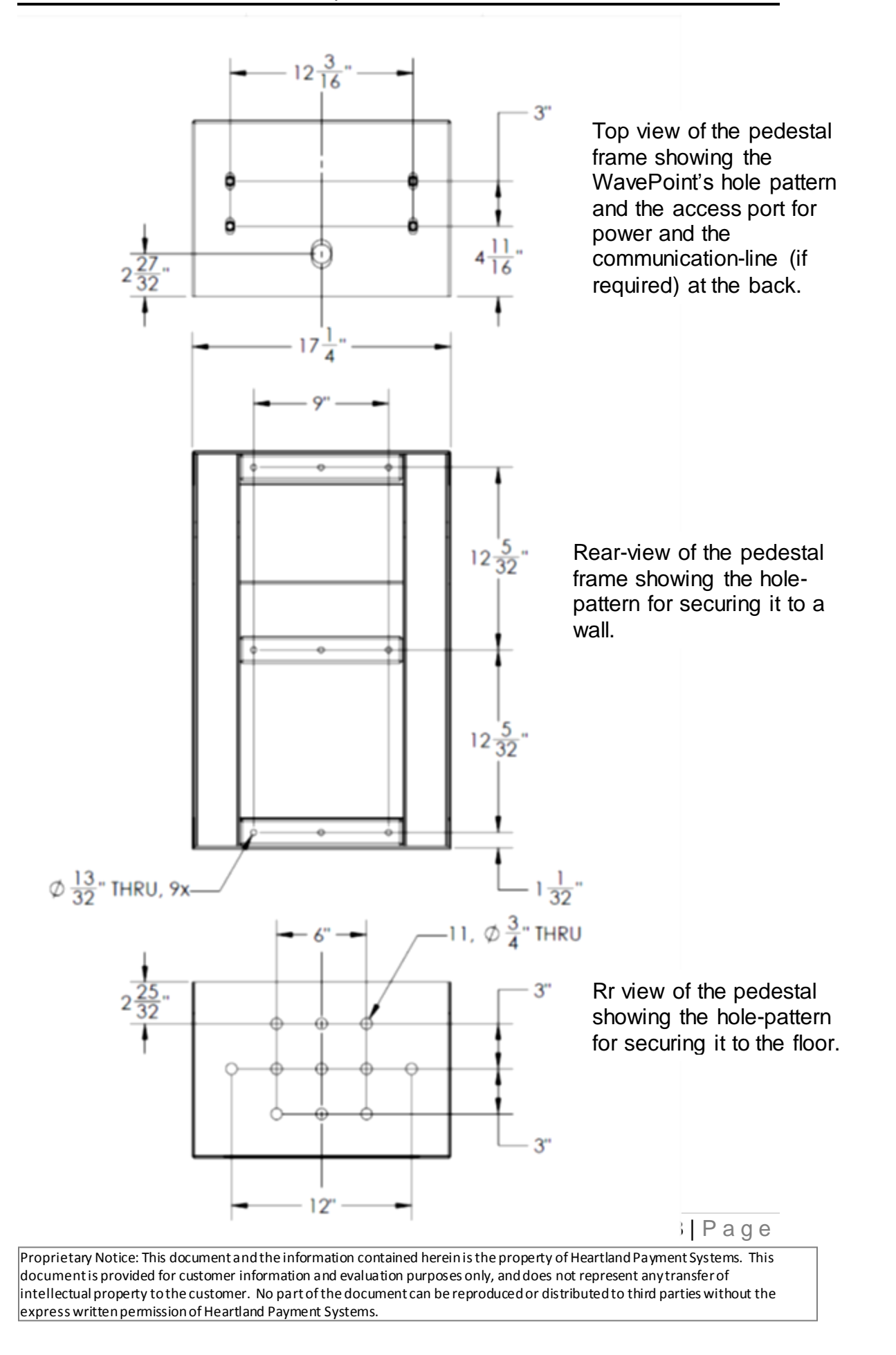

#### VI. WavePoint Component Replacement

These assembly diagrams are included to provide service personnel with accurate and useful information in the event that a WavePoint component needs to be replaced.

#### 1. Control Board

- I. Turn the device's power OFF.
- II. Using a Phillips-head screwdriver, remove the four screws that secure the Control Board cover (black steel plate with the 'CARDS' counter). They are marked in circles below.
   Make note of where the counter plugs into the control board left side, 2<sup>nd</sup> from end, 4-pins (marker with box below).

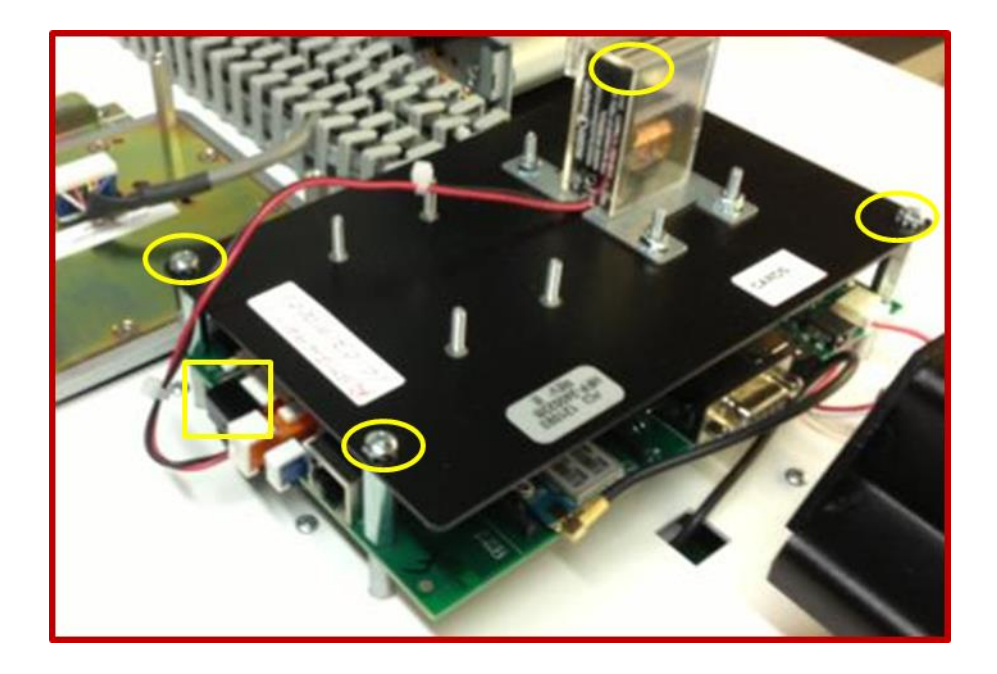

III. Disconnect the 'CARDS' and 'CASH' Counters cable from control board, and set the cover-plate aside with its' mounting screws.

29 | Page

IV. Remove the current control board's Micro SD card from its' socket (marked with a box below). Press the SD card in/down and it should pop 'up' and allow you to slide it out of the housing. KEEP THIS MICRO SD CARD VERY SAFE. IT IS CRITICAL TO RESTORING NORMAL OPERATIONS.

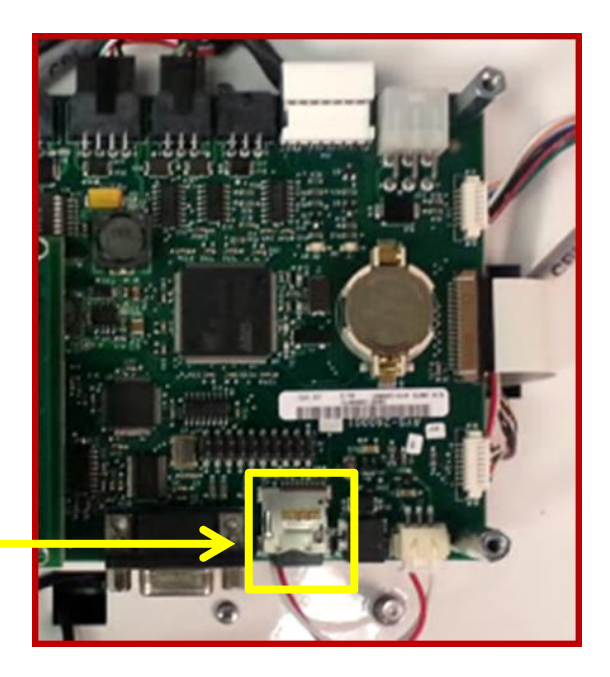

**Micro SD Card Socket** 

V. **Disconnect all harnesses** that are plugged into the control board. There are a variety of connector types, and much care must be exercised during this step. It is suggested that you take a picture, or sketch a diagram, of where your harnesses belong for the re-connection process. See example on next page.

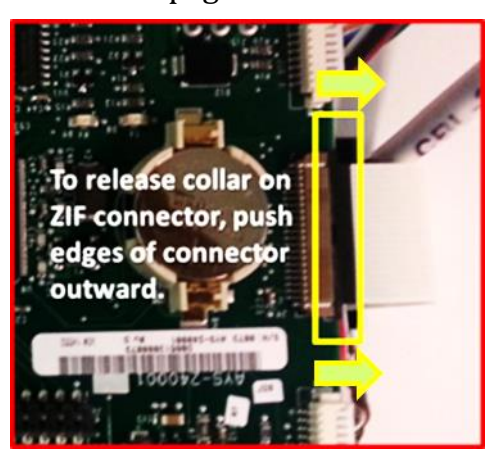

Note - Special care should be taken when reconnecting the cables, there are many different styles, and each type has a specific orientation and manner of insertion. The Display Data Connector deserves extra attention, as this connector type (Zero Insertion Force, ZIF) may be unfamiliar to many. To remove or install this cable, the connector collar – in picture to the left – must be released before the flat flex-ribbon cable is inserted into the connector body. To loosen the collar gently push its' outside edges away from the control board, parallel to its' surface. When the collar is released, the ribbon cable can easily be removed/inserted

#### 30 | P a g e

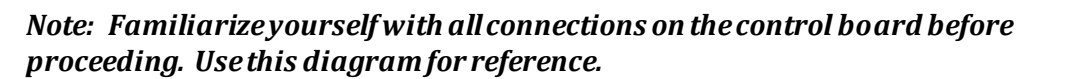

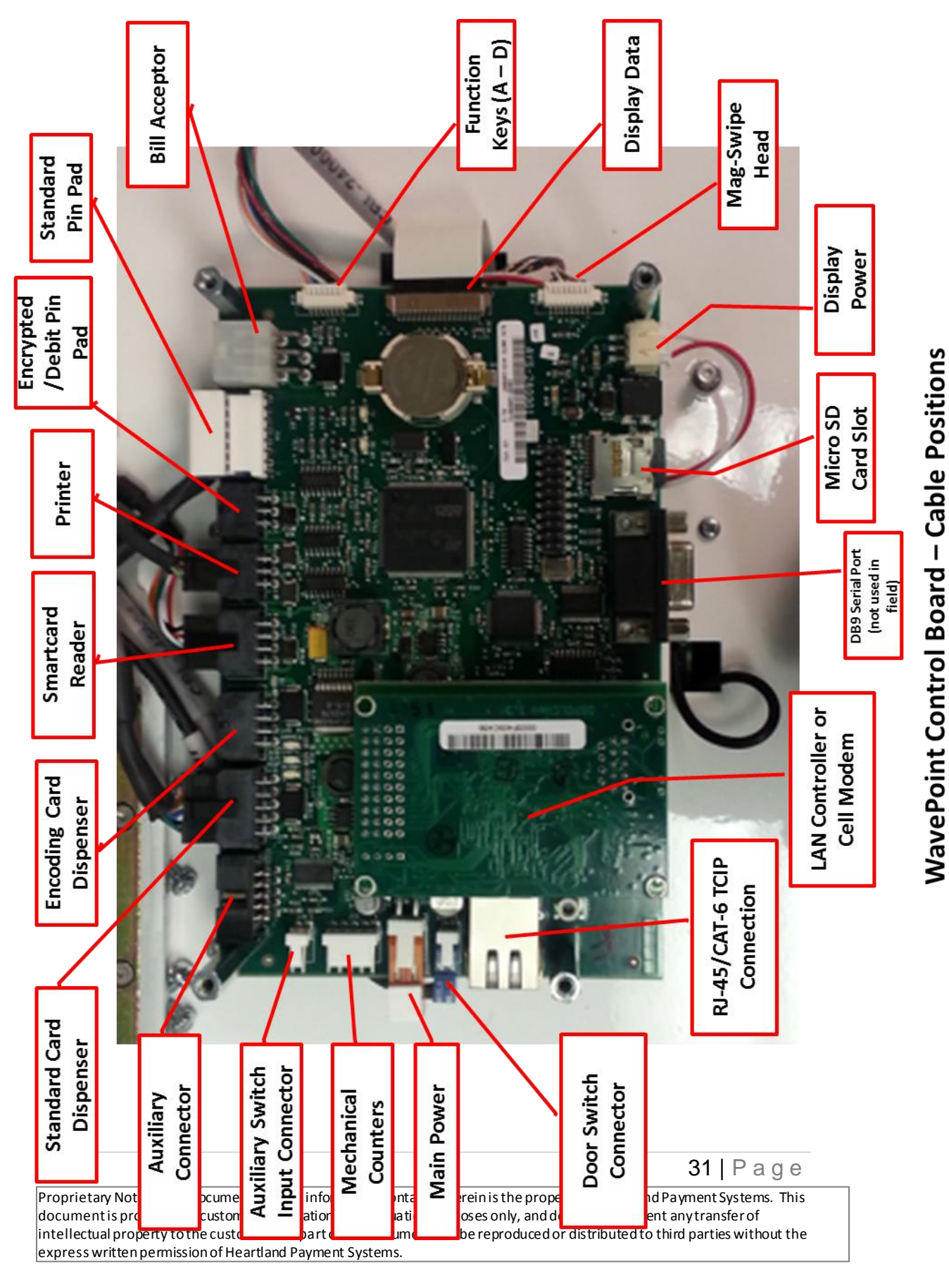

VI. **Remove the four ¼" stand-offs** that secure the control board to the door. They are indicated by circles in the picture below.

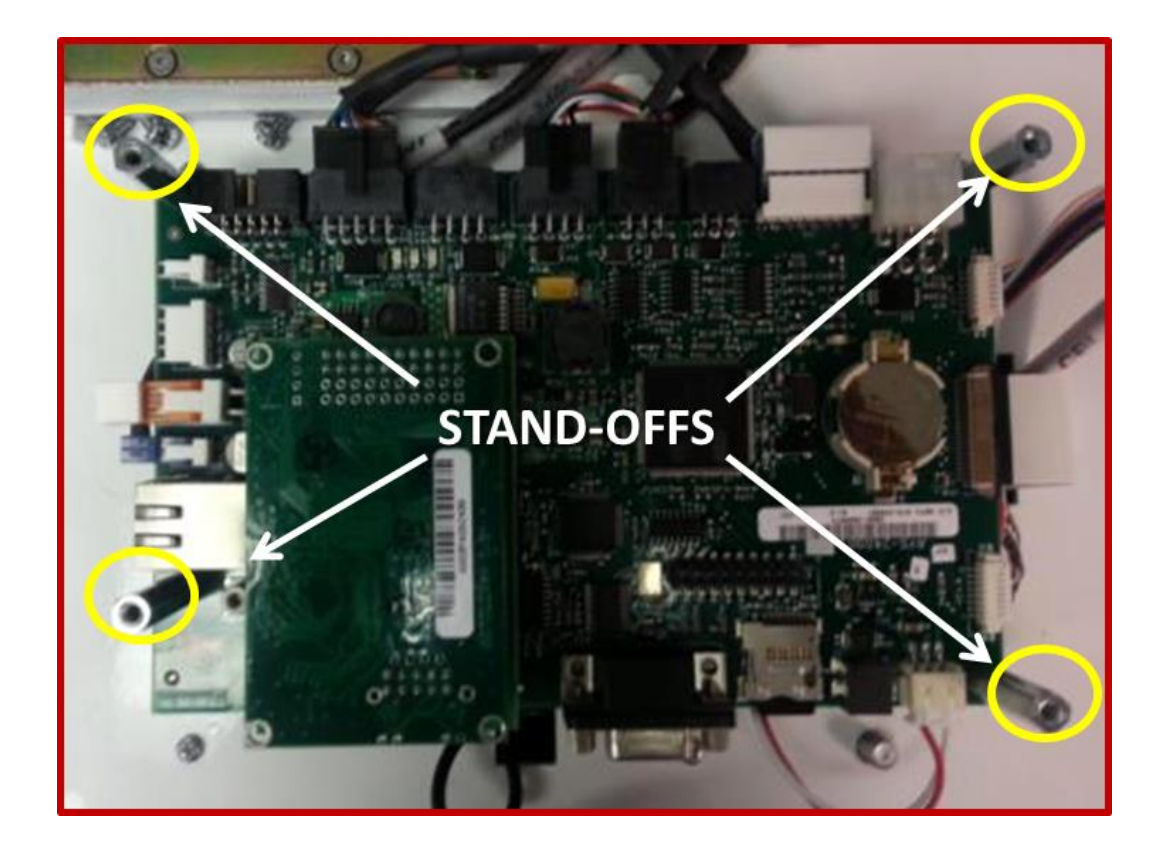

- VII. **Remove the old control board** and set it in a safe location.
- VIII. **Install the Micro SD card** that was removed in Step 4 into the new control board.
  - IX. Position the new control board onto the mounting studs, and secure with the aluminum standoffs that were removed in Step 6. If taller stand-offs were shipped with the replacement board, use the them when securing the board to the door. Note – make sure none of the component cables are pinched between the board and the mounting studs, and that none of the front-bezel cabling has fallen into their access openings.

32 | Page

X. Reconnect all the interface cables. For almost all of the WavePoint's cables, there is a single mating connector on the board. That is, most cables can only be plugged into one place. To be certain, refer to the picture you took, or diagram you drew, in Step 5.

Note - Special care should be taken when reconnecting the cables, there are many different styles, and each type has a specific orientation and manner of insertion. The Display Data Connector deserves extra attention, as this connector type **(Zero Insertion Force, ZIF)** may be unfamiliar to many. To install this cable, the connector collar – in the box below – must be released before the flat flex-ribbon cable is inserted into the connector body. Refer to Step 5 for these instructions. If the collar has been released, the ribbon cable can easily be inserted into the connector. To tighten the collar gently push it's outside edges in towards the control board, parallel to its' surface.

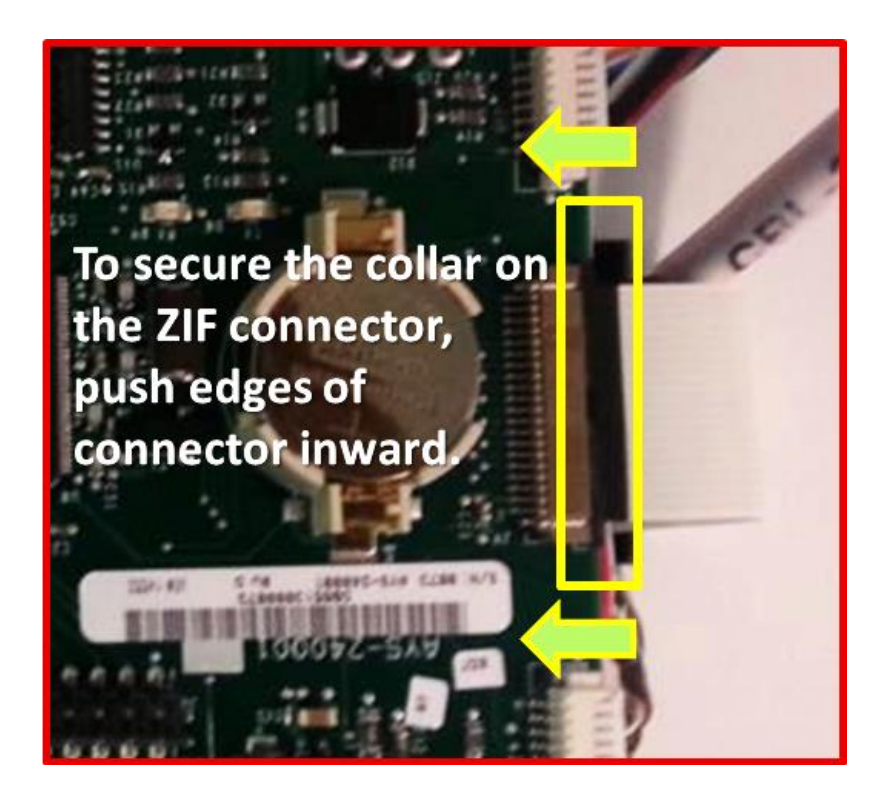

XI. Replace the control board cover (from Step 2).

33 | Page

XII. **If required, connect the TCP/IP network cable** as shown in the diagram below.

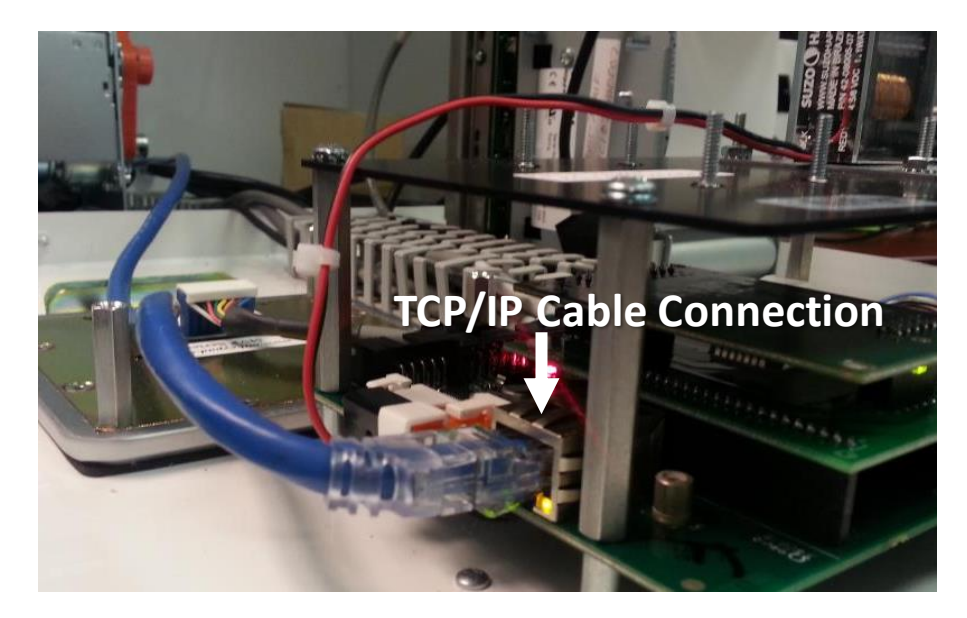

#### XIII. Turn the WavePoint's power ON.

- XIV. If the unit communicates via cell, it should connect to the host automatically. If the unit is a LAN, it will attempt to connect using DHCP. If the network requires devices to use static IP's, please refer to the **WavePoint Setup & Servicing Manual** to configure the network settings.
- XV. When the screen displays "**Out of Service No System Keys**" insert the System Key Card.

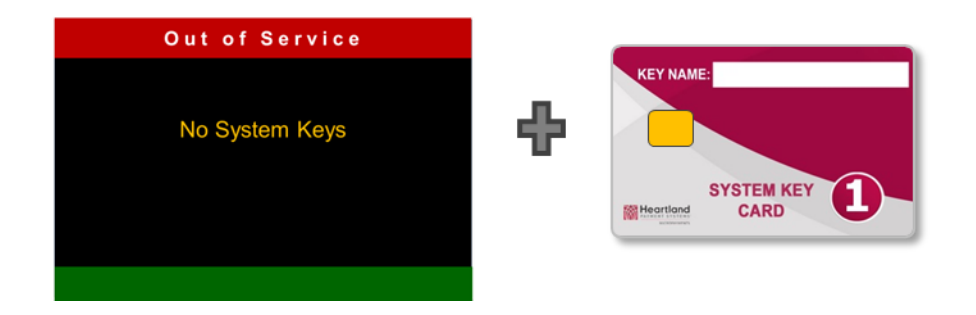

XVI. The WavePoint should be ready for service.

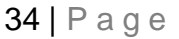

#### 2. Encrypted Pin Pads

#### ID TECH SmartPIN K100 Installation and Replacement

The WavePoint can support an encrypted PIN pad for Debit and EBT card acceptance. If you are upgrading an existing WavePoint so that it will accept these card types, or are replacing the PIN pad for a service reason, these instructions must be strictly adhered to. Please follow the steps below **carefully** to:

- Remove a K100 PIN Pad
- Install or Replace a K100 PIN Pad
- Reactivate the K100's **Removal Detection** safety feature

The **Removal Detection** security feature of the WavePoint Secure PIN is a mechanism to protect the sensitive data in the PIN pad such as encryption keys, transaction data, etc.

Once **activated**, the device cannot be removed physically without **deactivation**. If the Secure PIN Pad is removed from the WavePoint without deactivating the **Removal Detection** safety feature , all information in the PIN pad will be erased and it will have to be returned to Heartland MicroPayments for <u>non-warranty service</u>.

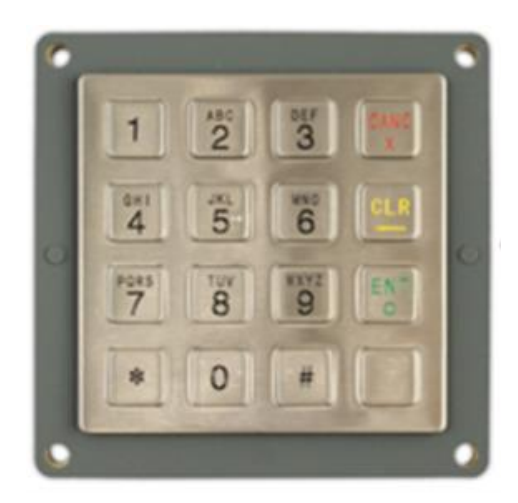

Fig. 1 – K100 PIN Pad

35 | Page

#### I. Removing the K100 PIN Pad

- 1. Turn the WavePoint **OFF** with the unit's main power switch.
- 2. Turn the WavePoint's power **ON**, and listen for a single **BEEP** that come from the back of the keypad.

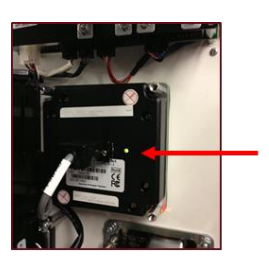

You should be able to see a small green light to the side of the interface cable connector.

- 3. Press **Cancel**, **Clear**, **Enter**, **Blank**, **Cancel**, and **Blank** (6 keys) <u>within 5</u> <u>seconds after hearing the single beep</u>. The interval between any two key entries needs be less than **5 seconds**.
- 4. Enter Password #1 (3 2 1 6 5 4 )
- 5. Enter Password #2 ( 6 5 4 1 2 3 )
- 6. If the passwords were entered correctly, there will be two short beeps indicating it's successfully deactivated.
- 7. **Removal Detection** is now deactivated.
- 8. Turn the WavePoint power **OFF**.
- 9. Remove the Bill acceptor with a medium Phillips-head screwdriver.
- 10. Using a ¼" socket, remove the threaded stand-offs securing the PIN pad
- 11. The detection points may be released and the PIN Pad can be removed safely.

*Warning: At this point, the device cannot be used to enter PINs until Removal Detection is reactivated.* 

36 | Page

#### STEP 2 - Installing a K100 PIN Pad

These steps assume that the 'Removal' has already been performed.

- 1. Make sure that the WavePoint power **OFF**.
- 2. Using a ¼" socket, attach the PIN Pad to the threaded stand-offs

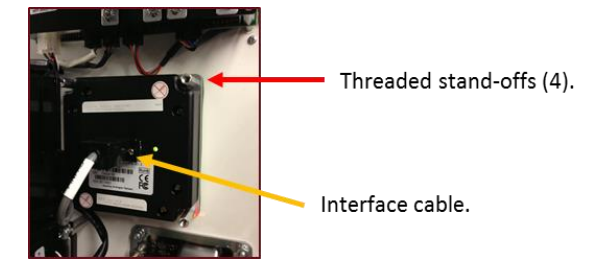

- 3. Install the bill acceptor with a medium Phillips-head screwdriver.
- 4. Connect the Interface cable and tighten the securing-screws.
- 5. Turn the WavePoint power **ON**.
- 6. The device will beep **Once** (and the light on the back while flash orange)
- 7. Press **Cancel**, **Clear**, **Enter**, **Blank**, **Clear**, and **Enter** (6 keys) within 5 seconds after the beep. The interval between any two key entries needs be less than **5 seconds**.
- 8. Enter **Password #1 ( 3 2 1 6 5 4 )**
- 9. Enter **Password #2 ( 6 5 4 1 2 3 )**
- 10. If the passwords were entered correctly, there will be two short beeps indicating it's successfully activated.
- 11. Turn the WavePoint **OFF**, then turn it **ON**.
- **12. Removal Detection** is now activated and the PIN Pad is ready to be used.

#### VII. Contact Us

For assistance with your setup and configuration, please contact:

#### **Heartland MicroPayments**

Tel:800-332-4835, Press Option 2

Email: <u>HMPSupport@e-hps.com</u>

www.heartlandmicropayments.com

2115 Chapman Road, Suite 159 Chattanooga, TN 37421

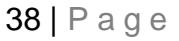